## My ARCHOS Hello Comment diffuser l'écran de mon ARCHOS Hello sur la télévision?

Vous devez disposer des éléments suivants :

- Un Chromecast, un Chromecast Ultra ou un téléviseur avec Chromecast Intégré.
- Le même réseau Wi-Fi pour l'appareil Android et le Chromecast.

## Diffuser l'écran de votre appareil Android

- 1. Connectez votre appareil Android au même réseau Wi-Fi que votre Chromecast ou votre téléviseur avec Chromecast intégré.
- 2. Ouvrez l'application Google Home 🛆 disponible depuis le Play Store.
- 3. Dans l'angle supérieur gauche de l'écran d'accueil, appuyez sur
  - Menu  $\equiv$  > Caster l'écran ou l'audio > Caster l'écran ou l'audio.
- 4. Sélectionnez votre Chromecast ou votre téléviseur avec Chromecast intégré.

## Arrêter de diffuser l'écran de votre appareil Android

Depuis le panneau des notifications :

- 1. Ouvrez le panneau déroulant des notifications sur votre appareil Android.
- 2. Appuyez sur Déconnecter dans la barre de notification.

Depuis l'application Google Home

- 1. Ouvrez l'application Google Home 🔷.
- 2. Appuyez sur Caster l'écran ou l'audio > Déconnecter.

## Régler le volume lorsque vous diffusez votre écran Android

- 1. Ouvrez l'application Google Home 🔷
- 2. Dans l'angle supérieur droit de l'écran d'accueil, appuyez sur Appareils pour voir votre Chromecast ou votre téléviseur avec Chromecast intégré.
- 3. Faites défiler la page jusqu'à la fiche de l'appareil Chromecast ou du téléviseur avec Chromecast intégré qui diffuse actuellement du contenu.
- 4. Appuyez sur le bouton de réglage du volume sur la fiche de l'appareil.
- 5. Déplacez le curseur pour régler le volume.

Unique solution ID: #2079 Author: Djibril Last update: 2018-10-18 13:54